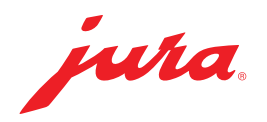

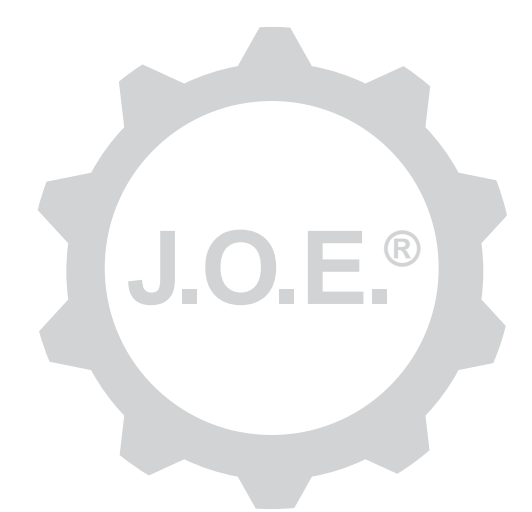

#### JURA Operating Experience (J.O.E.®)

Naudojimo instrukcija

# Turinys

| 1                                                                                                    | Kas yra "JURA Operating Experience" (J.O.E.®)?                                                                                                    | . 4                                                                                      |
|----------------------------------------------------------------------------------------------------|----------------------------------------------------------------------------------------------------|------------------------------------------------------------------------------------------|
| 2                                                                                                    | "J.O.E.®" naudojimo būtinosios sąlygos                                                                                                    | . 4                                                                                      |
| 3                                                                                                    | Pirmieji žingsniai                                                                                                    | . 4                                                                                      |
| 3.1                                                                                                    | "Smart Connect" jjungimas                                                                                                    | .4                                                                                       |
| 3.2<br>3.3                                                                                                    | I.O.E.® valdymo pultas                                                                                                    | .5<br>.5                                                                                 |
| 4                                                                                                    | Paruošimas / produkto nustatymai                                                                                                    | . 6                                                                                      |
| 4.1                                                                                                    | Produkto paruošimas                                                                                                    | .6                                                                                       |
|                                                                                                    | Pasirinkimas<br>Atgalinis laiko skaičiavimas                                                                                                    | .6<br>.6                                                                                 |
|                                                                                                    | Nuostatos ruošiant produktą                                                                                                    | .6                                                                                       |
| 4.2                                                                                                    | Iškviesti produkto nustatymus                                                                                                    | .7<br>7                                                                                  |
|                                                                                                    | 4.2.2 Pritaikyti pradžios tinklalapį                                                                                                    | . /<br>.7                                                                                |
|                                                                                                    | Padidinti / sumažinti produkto mygtuką<br>Kaja pridėti produkta pradžios tipklalapuje                                                                                                    | .7                                                                                       |
|                                                                                                    | Produktų pašalinimas                                                                                                    | . /<br>.7                                                                                |
| 5                                                                                                    | Ližsakymas                                                                                                    | 8                                                                                        |
| 2                                                                                                    | 025uKymu5                                                                                                    | . 0                                                                                      |
| 6                                                                                                    | Priežiūra                                                                                                    | . 8                                                                                      |
| <b>6</b><br>7                                                                                                    | Priežiūra<br>Prietaisų skydelis                                                                                                    | . 8<br>. 8                                                                               |
| <b>6</b><br>7<br>7.1<br>7.2                                                                                                    | Priežiūra<br>Prietaisų skydelis<br>Tiesiogiai kreipkitės į klientų aptarnavimo tarnybą<br>Statistika (produktų skaitiklis / priežiūros skaitiklis)                                                                                                    | . 8<br>. 8<br>. 8<br>. 9                                                                 |
| 6<br>7<br>7.1<br>7.2<br>8                                                                                                    | Priežiūra<br>Prietaisų skydelis<br>Tiesiogiai kreipkitės į klientų aptarnavimo tarnybą<br>Statistika (produktų skaitiklis / priežiūros skaitiklis)<br>Parduotuvė                                                                                                    | . 8<br>. 8<br>. 8<br>. 9                                                                 |
| 6<br>7<br>7.1<br>7.2<br>8<br>9                                                                                                    | Priežiūra<br>Prietaisų skydelis<br>Tiesiogiai kreipkitės į klientų aptarnavimo tarnybą<br>Statistika (produktų skaitiklis / priežiūros skaitiklis)<br>Parduotuvė.<br>Nuostatos – programėlės nuostatos                                                                                                    | . 8<br>. 8<br>. 8<br>. 9<br>. 9                                                          |
| 6<br>7<br>7.1<br>7.2<br>8<br>9<br>9.1                                                                                                    | Priežiūra<br>Prietaisų skydelis<br>Tiesiogiai kreipkitės į klientų aptarnavimo tarnybą<br>Statistika (produktų skaitiklis / priežiūros skaitiklis)<br>Parduotuvė<br>Nuostatos – programėlės nuostatos<br>Atgalinis laiko skaičiavimas                                                                                                    | .8<br>.8<br>.9<br>.9<br>.9                                                               |
| <ul> <li>6</li> <li>7</li> <li>7.1</li> <li>7.2</li> <li>8</li> <li>9</li> <li>9.1</li> <li>9.2</li> <li>9.3</li> </ul>                                                       | Priežiūra         Prietaisų skydelis         Tiesiogiai kreipkitės į klientų aptarnavimo tarnybą         Statistika (produktų skaitiklis / priežiūros skaitiklis)         Parduotuvė         Nuostatos – programėlės nuostatos         Atgalinis laiko skaičiavimas         Programinės įrangos versija         Nuostatų atmintinės šalinimas                                                                                                    | . 8<br>. 8<br>. 9<br>. 9<br>. 9<br>. 9<br>. 9<br>10                                      |
| 6<br>7<br>7.1<br>7.2<br>8<br>9<br>9.1<br>9.2<br>9.3<br>10                                                                                                    | Priežiūra         Prietaisų skydelis         Tiesiogiai kreipkitės į klientų aptarnavimo tarnybą         Statistika (produktų skaitiklis / priežiūros skaitiklis)         Parduotuvė         Nuostatos – programėlės nuostatos         Atgalinis laiko skaičiavimas         Programinės įrangos versija         Nuostatos – "Smart Connect"                                                                                                    | . 8<br>. 8<br>. 9<br>. 9<br>. 9<br>. 9<br>10                                             |
| 6<br>7<br>7.1<br>7.2<br>8<br>9.1<br>9.2<br>9.3<br>10<br>10.1                                                                                                    | Priežiūra         Prietaisų skydelis         Tiesiogiai kreipkitės į klientų aptarnavimo tarnybą         Statistika (produktų skaitiklis / priežiūros skaitiklis)         Parduotuvė         Nuostatos – programėlės nuostatos         Atgalinis laiko skaičiavimas         Programinės įrangos versija         Nuostatos – "Smart Connect"         Prietaiso pavadinimas                                                                                                    | .8<br>.8<br>.9<br>.9<br>.9<br>.9<br>10<br>10                                             |
| 6<br>7<br>7.1<br>7.2<br>8<br>9.1<br>9.3<br>9.3<br>10<br>10.1<br>10.2                                                                                                    | Priežiūra         Prietaisų skydelis         Tiesiogiai kreipkitės į klientų aptarnavimo tarnybą         Statistika (produktų skaitiklis / priežiūros skaitiklis)         Parduotuvė         Nuostatos – programėlės nuostatos         Atgalinis laiko skaičiavimas         Programinės įrangos versija.         Nuostatos – "Smart Connect"         Prietaiso pavadinimas         PIN funkcija         PIN funkcija                                                                 | . 8<br>. 8<br>. 9<br>. 9<br>. 9<br>. 9<br>. 9<br>. 9<br>10<br>10<br>10<br>10             |
| 6<br>7<br>7.1<br>7.2<br>8<br>9.1<br>9.2<br>9.3<br>10<br>10.1<br>10.2                                                                                                    | Priežiūra         Prietaisų skydelis         Tiesiogiai kreipkitės į klientų aptarnavimo tarnybą         Statistika (produktų skaitiklis / priežiūros skaitiklis)         Parduotuvė         Nuostatos – programėlės nuostatos         Atgalinis laiko skaičiavimas         Programinės įrangos versija         Nuostatos – "Smart Connect"         Prietaiso pavadinimas         PIN funkcija         PIN funkcijos įjungimas         PIN funkcijos išjungimas                      | . 8<br>. 8<br>. 9<br>. 9<br>. 9<br>. 9<br>. 9<br>. 9<br>10<br>10<br>10<br>10<br>10<br>10 |
| <ul> <li>5</li> <li>6</li> <li>7</li> <li>7.1</li> <li>7.2</li> <li>8</li> <li>9.1</li> <li>9.2</li> <li>9.3</li> <li>10</li> <li>10.1</li> <li>10.2</li> <li>10.2</li> </ul> | Priežiūra         Prietaisų skydelis         Tiesiogiai kreipkitės į klientų aptarnavimo tarnybą         Statistika (produktų skaitiklis / priežiūros skaitiklis)         Parduotuvė         Nuostatos – programėlės nuostatos         Atgalinis laiko skaičiavimas         Programinės įrangos versija         Nuostatos – "Smart Connect"         Prietaiso pavadinimas         PIN funkcija         PIN funkcijos įjungimas         PIN funkcijos išjungimas         PIN keitimas | .8<br>.8<br>.9<br>.9<br>.9<br>.9<br>10<br>10<br>10<br>10<br>10<br>10<br>10               |

| 11   | Nuostatos – prietaiso nuostatos                                          | 11 |
|------|--------------------------------------------------------------------------|----|
| 12   | Ryšys                                                                    | 11 |
| 12.1 | Programėlės sujungimas su prietaisu                                      | 12 |
| 12.2 | Ryšys su prietaisu užmegztas                                             | 12 |
| 12.3 | Ryšio trikties šalinimas                                                 | 12 |
|      | 12.3.1 Kavos aparate esančio "Smart Connect" nustatymas į pradinę padėtį | 12 |
| 13   | Informacija                                                              | 12 |
| 14   | Naudojimas įvairiomis kalbomis                                           | 13 |

# 1 Kas yra "JURA Operating Experience" (J.O.E.<sup>®</sup>)?

Naudodamiesi "J.O.E.<sup>®</sup>", į savo išmanųjį telefoną / planšetinį kompiuterį galite patogiai atsisiųsti įvairiapusiškas Jūsų automatinio kavos aparato<sup>\*</sup> nuostatų ir programavimo galimybes. Susikurkite individualius mėgstamų produktų pasirinkimus, suteikite jiems kūrybiškus pavadinimus arba priskirkite jiems laisvai pasirenkamą paveikslėlį. Savaime suprantama, kad ir paruošimą galima įjungti naudojantis išmaniuoju telefonu / planšetiniu kompiuteriu.

Viskas, ko Jums reikia, yra ši programėlė ir pasirenkamas "Bluetooth®" siųstuvas JURA Smart Connect

\*Naujausią suderinamų automatinių kavos aparatų sąrašą visuomet rasite jura.com/joe

## ⚠

Tam tikromis aplinkybėmis programėlėje gali nebūti naujausio aparatų sąrašo. Tokiu atveju prieš paleisdami programėlę įjunkite internetą.

# 2 "J.O.E.<sup>®</sup>" naudojimo būtinosios sąlygos

Kad galėtumėte laisvai naudotis J.O.E.®, Jums reikės:

- JURA Smart Connect, kuri yra įdiegta suderintame automatiniame kavos aparate,
- išmaniojo telefono / planšetinio kompiuterio su
  - Android 5.1.1 versija (arba naujesne versija),
  - Bluetooth 4.0 versija (arba naujesne versija),

#### ⚠

Jei nepaisant pirmiau minėtų būtinųjų sąlygų įvykdymo, programėlė neveikia, tai gali būti dėl specialių išmaniojo telefono / planšetinio kompiuterio gamintojo sistemos nuostatų.

# 3 Pirmieji žingsniai

#### 3.1 "Smart Connect" jjungimas

"Smart Connect" reikia įstatyti į automatinio kavos aparato techninės priežiūros sąsają. Paprastai ji yra prietaiso priekyje arba gale po nuimamu dangteliu. Jei nežinote, kur yra Jūsų automatinio kavos aparato techninės priežiūros sąsaja, pasiteiraukite specializuotoje parduotuvėje arba paieškokite adresu jura.com/smartconnect.

#### 3.2 Ryšio su prietaisu užmezgimas

Įstačius "Smart Connect", automatiškai ieškoma visų prietaisų pasiekiamu atstumu (maždaug 3 m).

Spustelėkite prietaisą, su kuriuo norite užmegzti ryšį.

#### PIN funkcija (pasirenkama):

standartiškai "Smart Connect" PIN funkcija yra išjungta.

Jei PIN funkcija buvo įjungta anksčiau, tai dabar Jums reikės įvesti PIN kodą.

Jei užmezgant ryšį su prietaisu įvestas teisingas PIN kodas, tai programėlė jį išsaugos ir iš naujo įjungus ryšį kodo įvesti nebereikės. Jei PIN kodas vėliau buvo pakeistas, tai atkuriant ryšį jį vėl reikės įvesti.

PIN funkciją galima pritaikyti "Smart Connect" nuostatose.

**Nuoroda dėl JURA "Smart Connect":** atkreipkite dėmesį, kad į automatinį kavos aparatą įstatytą "Smart Connect" galite sujungti tik su "J.O.E.<sup>®</sup>" arba su "Cool Control" ir apskaitos sistema.

#### 3.3 J.O.E.<sup>®</sup> valdymo pultas

#### Pradžios tinklalapis:

šiame ekrane galite pradėti paruošimą ir iškviesti produkto nustatymus.

#### Meniu:

palieskite viršuje kairėje pusėje esantį meniu simbolį, kad patektumėte į įvairius meniu elementus.

#### 4 Paruošimas / produkto nustatymai

#### \land ĮSPĖJIMAS

#### Nusiplikymo pavojus

Jeigu paruošimas būtų įjungtas netyčia arba jeigu naudojant "J.O.E.®" būtų įjungta priežiūros programa, tretieji asmenys galėtų būti nuplikomi, jeigu jie suimtų už išleidimo angos arba už antgalio.

Pasirūpinkite, kad netyčia įjungus, pavojus nekiltų jokiems asmenims.

#### 4.1 Produkto paruošimas

#### Pasirinkimas

Atsižvelgiant į susietąjį prietaisą, Jūs galite rinktis įvairius galimus produktus. Braukite kairėn arba dešinėn, kad galėtumėte peržiūrėti kitus produktus.

Norėdami pradėti paruošimą, paspauskite pageidaujamo produkto simbolį.

▲ Jei automatinis kavos aparatas sujungtas su apskaitos sistema, paruošimo negalima pradėti naudojant programėlę.

#### Atgalinis laiko skaičiavimas

Pasirinkus produktą, rodomas atgalinis laiko skaičiavimas iki paruošimo pradžios. Programėlės nuostatose galite atgalinį laiko skaičiavimą išjungti arba pritaikyti laikus.

Jei pasirinkto produkto ruošti nenorite, paspauskite "Paruošimą nutraukti".

#### Nuostatos ruošiant produktą

Ekrane galite stebėti paruošimo eigą, atlikti kiekių pakeitimus ir nutraukti paruošimą:

- Pastumkite stumdomąjį reguliatorių į kairę ar į dešinę, kad pakeistumėte esamą kiekį (pvz., pieno putos kiekį).
- Norėdami paruošimą sustabdyti, paspauskite "Nutraukti". Jei produktą sudaro daugiau sudedamųjų dalių, pvz., pieno puta ir kava, tai sustabdomas tik nurodytos sudedamosios dalies paruošimas.
- Jeigu vykstant paruošimui imatės kokių nors pritaikymų, šiuos nuostačius galite išsaugoti vietinėje "J.O.E.<sup>®</sup>". Užbaigę paruošimą šiuo tikslu spustelėkite "Išsaugoti".

#### 4.2 lškviesti produkto nustatymus

Pradiniame puslapyje spauskite produktą maždaug 2 sekundes, kad iškviestumėte produkto nustatymus:

- Pakeisti produkto parametrus
- X Sumažinti produkto mygtuką
- Padidinti produkto mygtuką
- Produktą ištrinti iš pradžios tinklalapio

#### 4.2.1 Konfigūruoti produktus

Paspauskite produkto redagavimo simbolį 🜌, kad patektumėte į nustatymo galimybes. Čia galite keisti atskirus produkto parametrus.

Pastumkite stumdomąjį reguliatorių į kairę ar į dešinę, kad pakeistumėte konkrečią vertę.

Pakeitimus galiausiai patvirtinkite spausdami "Išsaugoti".

#### 4.2.2 Pritaikyti pradžios tinklalapį

#### Padidinti / sumažinti produkto mygtuką

Pradžios tinklalapyje gali keisti produkto mygtuko dydį. Tam paspauskite didinimo simbolį Imparba mažinimo simbolį III.

#### Kaip pridėti produktą pradžios tinklalapyje

Norėdami pradžios tinklalapyje pridėti kitus produktus, paspauskite "+" laisvoje padėtyje.

Šiame rate galite pasirinkti produktus, kurie turi būti rodomi pradžios tinklalapyje. Galite vieną produktą pasirinkti kelis kartus, kad vėliau jam pritaikytumėte įvairius parametrus ir jį individualizuotumėte.

#### Produktų pašalinimas

Paspauskite produkto simbolį "Šiukšlių dėžė" 🗐, jei norite jį pašalinti iš pradžios tinklalapio.

## 5 Užsakymas

Srityje "Užsakymas" galite trumpam išsaugoti produktų sąrašą, pvz., jei turite svečių ir norite juos pavaišinti įvairiomis kavos rūšimis.

Paspauskite "Pridėti produktą", kad patektumėte į produktų pasirinkimo puslapį.

Kiekvienam produktui, kurį norite įtraukti į užsakymo sąrašą, galite pakeisti nustatymus.

Produktus, nurodytus sąraše, galima ruošti vieną po kito. Čia atkreipkite dėmesį, kad kiekvieno produkto paruošimą reikia paleisti atskirai.

## 6 Priežiūra

"J.O.E.®" Jums padės prižiūrėti Jūsų automatinį kavos aparatą:

- priežiūros būsena rodo, kada reikalingos kitos priežiūros priemonės.
- Vaizdajuostės peržiūrėjimas
  - Būsite nukreipti į JURA "Youtube" kanalo mokomąjį filmą (jei jis yra).
- Priežiūros produktų pirkimas internetu
  - Būsite nukreipti į parduotuvę JURA svetainėje.
- Įjunkite priežiūros programą
  - Atitinkamą priežiūros programą įjunkite tiesiogiai naudodami "J.O.E.<sup>®</sup>".

## 7 Prietaisų skydelis

Prietaisų skydelyje rasite daug glaustai pateiktos informacijos:

- Priežiūros būsena (kada reikalinga kita priežiūros priemonė?)
- Tiesioginis kontaktas su už Jus atsakinga klientų aptarnavimo tarnyba
- Įvairūs statistikos rodmenys
- Informacija apie Jūsų automatinio kavos aparato priežiūrą

#### 7.1 Tiesiogiai kreipkitės į klientų aptarnavimo tarnybą

Paspauskite mygtuką, kad paskambintumėte tiesiai už Jus atsakingai klientų aptarnavimo tarnybai. Tam išeinama iš "J.O.E.<sup>®</sup>", ir Jūs naudojate standartinę išmaniojo telefono funkciją. Atsižvelgiant į Jūsų mobiliojo ryšio operatorių, tai gali papildomai kainuoti.

#### 7.2 Statistika (produktų skaitiklis / priežiūros skaitiklis)

Statistikos srityje (rutulinės diagramos simbolis) rasite šiuos meniu elementus:

- Produktų skaitiklis
- Priežiūros skaitiklis

#### Rutulinė diagrama

Rutulinė diagrama rodo visų paruoštų produktų procentines dalis, padalytas į šias grupes:

- Kavos rūšys
- Produktai su pienu
- Produktai su malta kava
- Karštas vanduo

#### Produktų skaitiklis

Srityje "Produktų skaitiklis" rasite įvairius susietojo prietaiso skaitiklių rodmenis.

#### Priežiūros skaitiklis

Srityje "Priežiūros skaitiklis" rasite atliktų priežiūros programų (valymas, nukalkinimas ir t. t.) skaičių.

# 8 Parduotuvė

Čia būsite nukreipti į parduotuvę JURA svetainėje.

#### 9 Nuostatos – programėlės nuostatos

Šiose bendrosiose programėlės nuostatose galite sukonfigūruoti pagrindines programėlės funkcijas:

- Atgalinis laiko skaičiavimas
- Matavimo vienetų ml/oz pasirinkimas
- Programinės įrangos versija
- Išvalykite programėlės atmintinę (tai atliekant bus pašalinti visos nuostatos ir visi duomenys)

#### 9.1 Atgalinis laiko skaičiavimas

Nustatykite atgalinę laiko skaičiavimo trukmę prieš pradėdami ruošti produktą.

#### 9.2 Programinės įrangos versija

Čia visuomet pateikiama informacija apie programėlės versiją ir apie palaikomo prietaiso duomenų versiją.

#### 9.3 Nuostatų atmintinės šalinimas

Jei ši funkcija bus patvirtinta pasirinkus OK, tai iš programėlės / išmaniojo telefono / planšetinio kompiuterio bus pašalinti visi prietaisai, skaitiklių duomenys ir standartinės nuostatos.

## 10 Nuostatos – "Smart Connect"

Atlikite įvairias į automatinį kavos aparatą įjungto JURA "Smart Connect" nuostatas:

- Programinės įrangos versija (JURA "Smart Connect")
- Prietaiso pavadinimas
- PIN funkcija (skirta JURA "Smart Connect")
- PIN keitimas
- "Smart Connect" programinės įrangos atnaujinimas

#### 10.1 Prietaiso pavadinimas

Galite individualiai nurodyti susietojo prietaiso pavadinimą. Nurodyti duomenys automatiškai atnaujinami visoje programėlėje.

#### 10.2 PIN funkcija

Turite galimybę į automatinį kavos aparatą įjungtam "Smart Connect" suteikti PIN kodą, kad, pvz., apsisaugotumėte nuo nepageidaujamo duomenų nuskaitymo. Standartiškai "Smart Connect" PIN funkcija yra išjungta.

Jei užmezgant ryšį su prietaisu įvestas teisingas PIN kodas, tai programėlė jį išsaugos ir iš naujo įjungus ryšį kodo įvesti nebereikės. Jei PIN kodas vėliau buvo pakeistas, tai atkuriant ryšį jį vėl reikės įvesti.

#### PIN funkcijos įjungimas

Aktyvinkite "Smart Connect" PIN funkciją šliaužikliu. Paskui atlikite reikalingus žingsnius:

- Įveskite naują PIN
- Patvirtinkite naują PIN

#### PIN funkcijos išjungimas

Norėdami išjungti PIN funkciją, turite įvesti galiojantį "Smart Connect" PIN kodą.

#### **PIN** keitimas

Norėdami pakeisti PIN kodą, pirmiausia turite pašalinti esamą PIN kodą. Tada pridėkite naują PIN kodą.

#### 10.3 "Smart Connect" programinės įrangos atnaujinimas

Įdiegtoji "Smart Connect" programinė įranga gali būti atnaujinama, jei yra naujesnė versija. Tam reikalingas interneto ryšys.

Paspauskite "Smart Connect programinės įrangos atnaujinimas". Jei egzistuoja nauja versija, galite atlikti atnaujinimą.

Užbaigus atnaujinimą, susietasis prietaisas išjungiamas. Jūsų bus paprašyta prietaisą vėl įjungti, kad galėtumėte užbaigti atnaujinimą.

## 11 Nuostatos – prietaiso nuostatos

Kai kurių automatinių kavos aparatų įvairias nuostatas galima atlikti tiesiog programėlėje, pvz.:

- prietaiso produktų programavimas
- vandens kietumo nustatymas
- kalba
- išjungimo laikas
- matavimo vienetai (ml/oz)

Atkreipkite dėmesį, kad įvairių prietaisų funkcijos gali skirtis.

Norint atlikti nuostatas, išmanusis telefonas / planšetinis kompiuteris turi būti susietas su prietaisu.

# 12 Ryšys

Norėdami naudoti programėlės funkcijas, turite sudaryti aparatą pasiekiantį ryšį.

Jei rodomas paleidimo ekranas, paspauskite raudoną prietaiso simbolį viršuje dešinėje arba atitinkamą mygtuką meniu "Ryšys".

**Nuoroda dėl JURA "Smart Connect":** atkreipkite dėmesį, kad į automatinį kavos aparatą įstatytą "Smart Connect" galite sujungti tik su "J.O.E.<sup>®</sup>" arba su "Cool Control" ir apskaitos sistema.

#### 12.1 Programėlės sujungimas su prietaisu

Norėdami peržiūrėti galimų prietaisų pasiekiamumą, paspauskite "Skenuoti".

"Bluetooth" ryšio pasiekiamumas sudaro maždaug 3 m. Dabar šiame ekrane rodomi visi pasiekiami prietaisai. Pasirinkite prietaisą, su kuriuo programėlė turi užmegzti ryšį.

Atkreipkite dėmesį, kad programėlė tam tikromis aplinkybėmis ryšį gali užmegzti ne su visais nurodytais prietaisais. Programėlė negali užmegzti ryšio su "nežinomais" arba "nepalaikomais" prietaisais.

## 12.2 Ryšys su prietaisu užmegztas

Jei pasirinkote naudojamą prietaisą, netrukus su juo bus užmegztas ryšys.

## 12.3 Ryšio trikties šalinimas

Ryšio tarp "J.O.E.<sup>®</sup>" ir į kavos aparatus įmontuoto "Smart Connect" triktį gali sukelti skirtingos priežastys. Toliau aprašyti sprendimo būdai minėtą triktį gali pašalinti.

# 12.3.1 Kavos aparate esančio "Smart Connect" nustatymas į pradinę padėtį

Prašome nustatyti "Smart Connect" gamyklinius nuostačius, kai "Smart Connect" bus jjungtas kavos aparate. Atlikus šiuos veiksmus užtikrinamas geresnis ryšys tarp "Smart Connect" ir jo prietaisų.

- Rankinis "Smart Connect" nustatymas į pradinę padėtį
  - "Smart Connect" nustatymo į pradinę padėtį mygtuką spauskite maždaug 5 sekundes (pvz., kanceliarine sąvarža). Šviesos diodas (LED) sumirksi 5 kartus, kad būtų patvirtinamas nustatymas į pradinę padėtį.
- "Smart Connect" nustatymas į pradinę padėtį naudojant elektronines priemones
  - Daugumoje JURA kavos aparatų numatyta automatinė "Smart Connect" ryšio su papildomuoju prietaisu užmezgimo funkcija (žr. atitinkamo prietaiso eksploatavimo instrukciją). Šiuo atveju naudodami meniu "Papildomojo prietaiso atskyrimas", galite įjungti "Smart Connect" programavimo režimą.

# 13 Informacija

Šioje dalyje rasite

- "J.O.E.<sup>®</sup>" eksploatavimo instrukciją,
- susijusių kavos aparatų eksploatavimo instrukciją ir
- prieigą prie JURA atsarginių dalių parduotuvės (prieinama ne visose valstybėse).

## 14 Naudojimas įvairiomis kalbomis

"J.O.E.<sup>®</sup>" galima įsigyti daugeliu kalbų. Programėlė automatiškai pasirenka kalbą, kuri nustatyta išmaniajame telefone / planšetiniame kompiuteryje. Jei nustatytosios kalbos nėra, programėlė rodoma anglų kalba.